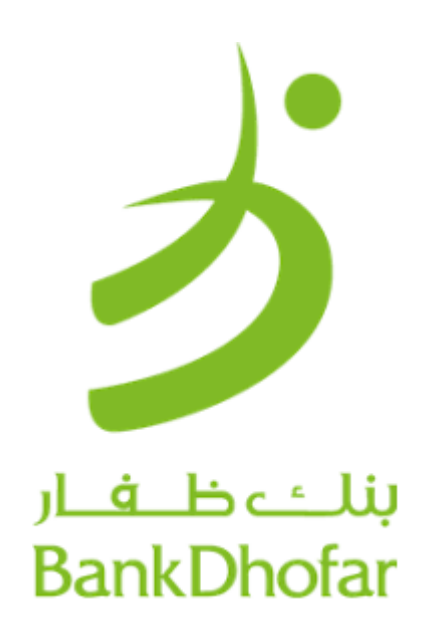

عملية التسجيل وكشوفات الرواتب (نظام حماية الأجور) للشركات الصغيرة والمتوسطة ــ

خدمات التجزئة المصرفية عبر الإنترنت

قسم الخدمات المصرفية الرقمية

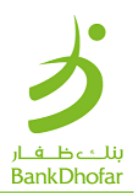

المحتويات

المقدمة

عملية التسجيل

مخطط عملية تحميل ملف نظام حماية الأجور

تتبع الملف

اتصل بنا

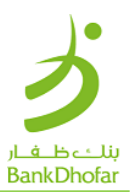

# تسجيل الدخول في الخدمات المصرفية عبر الانترنت للأفراد – بنك ظفار

## للشركات الصغيرة والمتوسطة

#### مقدمة:

قد تكون عملية إدارة الأعمال معقدة وتستغرق وقتا طويلا. ومن أجل حل هذه المسألة، يقدم بنك ظفار الخدمات المصرفية للأعمال، وهو حل شامل لجميع احتياجاتك المصرفية والتجارية. استمتع بالخدمات المصممة خصيصا لملائمة احتياجاتك، مثل السقوف المعززة لتحويل الأموال، والوصول الموحد إلى الحسابات المتعددة للمؤسسة، وعملية التسجيل السهلة المكونة من خطوتين دون الحاجة إلى إجراء أعمال مكتبية، والعملية المبسطة لإنشاء كلمات مرور مكونة من خطوتين بالسبة لكلمات المرور الجديدة وإلغاء قفل التعرف على الهوية، وخاصية تحميل الرواتب المجمعة مع التحويل السهل، والتحقق المزدوج، ومصادقة الجديدة المنظيمية. كل هذه الأمور سوف تعمل على تبسيط الإدارة المالية والارتقاء بمستوى أعمالك مع الخدمات المصرفية للأعمال من بنك ظفار.

عملية التسجيل:

الخطوة 1: اضغط على رابط المستخدم الجديد في صفحة تسجيل الدخول إلى خدمات المصرفية للأفراد عبر الإنترنت.

| Log in to           |                                                                                                    |
|---------------------|----------------------------------------------------------------------------------------------------|
| User ID             |                                                                                                    |
| Preferred Language* | Win with Sovings Account                                                                                    |
| Log in              | Prizes for Every Occasion. Guaranteed prizes for every branch. Bigger<br>prizes. More winners.<br>Know More |
|                     |                                                                                                    |

الخطوة 2: أدخل رقم الحساب في المربع المخصص واضغط على زر المتابعة.

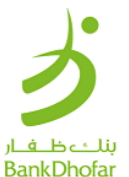

|             |                                |                                                                                                    | DalikDi                                                                         |
|-------------|--------------------------------|----------------------------------------------------------------------------------------------------|---------------------------------------------------------------------------------|
| ゴ           | Registration                   |                                                                                                    |                                                                                 |
|             | Account Number:* 0104XXXXXX001 | Help ?                                                                                                    |                                                                                 |
|             |                                | Click Here to view Terms and conditions.  I have read and accept the terms and conditions mentioned above. |                                                                                 |
|             |                                | Cancel Continue                                                                                            |                                                                                 |
|             |                                |                                                                                                    |                                                                                 |
|             |                                |                                                                                                    |                                                                                 |
| <b>N</b> ee | ton)                           |                                                                                                    | Online FAQ's   Terms & Conditions   Privacy Policy and Disclaimer   Online Secu |

ا**لخطوة 3:** حدد رقم بطاقة الخصم من القائمة وأدخل رقم التعريف الشخصي لجهاز الصراف الألي واضغط على زر المتابعة.

| ぅ                                    |                                                  |                           |              |                                                                                     |
|--------------------------------------|--------------------------------------------------|---------------------------|--------------|-------------------------------------------------------------------------------------|
| o                                    | Enter Your Debit Card Details Account Management | Card Number*<br>4644-XXXX | -XXXX-7808 • |                                                                                     |
|                                      | ATM Pin*                                         | 5                         |              |                                                                                     |
|                                      |                                                  |                           | Cancel       |                                                                                     |
| Norton<br>Strump<br>Annual Sy depart |                                                  |                           |              | Online FAQ's   Terms & Conditions   Privacy Policy and Disclaimer   Online Security |

### الخطوة 4:

- أدخل معرف المستخدم الذي ترغب في تعيينه كمعرف تسجيل الدخول الخاص بك.
- اضغط على "التحقق من توفر معرف المستخدم" إذا كان المعرف متاحا ، أدخل كلمة المرور ، وكلمة المرور لمرة واحدة واضغط على زر الإرسال.

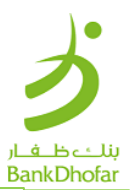

|                                                                                                    | one time perimono (U/U) sent for autoentication.                                                                                                    |  |
|----------------------------------------------------------------------------------------------------|----------------------------------------------------------------------------------------------------|--|
| Enter New User ID defails                                                                                                    |                                                                                                    |  |
| Please keep these in mind while setting User I<br>1. The liter ID should contain a minimum of 6 char<br>2. The User ID should be less than 30 characters.<br>3. The User ID should not compress White space                                                                                                    | ID:<br>sectors.                                                                                                    |  |
| User ID.*                                                                                                    | Check User ID Availability                                                                                                    |  |
| Email ID*                                                                                                    | ReType Ernal (D:*                                                                                                    |  |
| AEBDARBZI@GMAIL.COM<br>Molds.Number*<br>92695479                                                                                                    | AEBOARRZINGMAILCOM                                                                                                    |  |
| Enter Your Passwords                                                                                                    |                                                                                                    |  |
| The for Checking your parameters<br>1. The packagent cannot consist of all the character<br>conserved consist be 'Bobby'<br>2. The parameters be 'Bobby'<br>2. The parameters are cannot and a mean and a<br>comparation of capital and until latters. You may<br>3. Password state are cannot actually be and<br>the second state of the second state of the second<br>second state of the second state of the second state of the<br>second state of the second state of the second state of the second state of the<br>second state of the second state of the second state of the second state of the second state of the<br>second state of the second state of the se | $\eta_2$ and as in your Unormaria. For e.g. (If your Unormaries is Table), then your transforms. Your partnersed must contain at least one number and be typed in a net uno species. |  |
| Set Internet Log in Password                                                                                                    |                                                                                                    |  |
| Panawant                                                                                                    | Robypo Passaurit                                                                                                    |  |
| DTI*                                                                                                    |                                                                                                    |  |
|                                                                                                    |                                                                                                    |  |
| (                                                                                                    | Cancel Resend OTP Continue                                                                                                    |  |

الخطوة 5:

تم إنشاء معرف المستخدم بنجاح؛ يمكنك مشاهدة معرف المستخدم الخاص بك على الشاشة. لتسجيل الدخول ،
 اضغط على زر الانتقال إلى صفحة تسجيل الدخول.

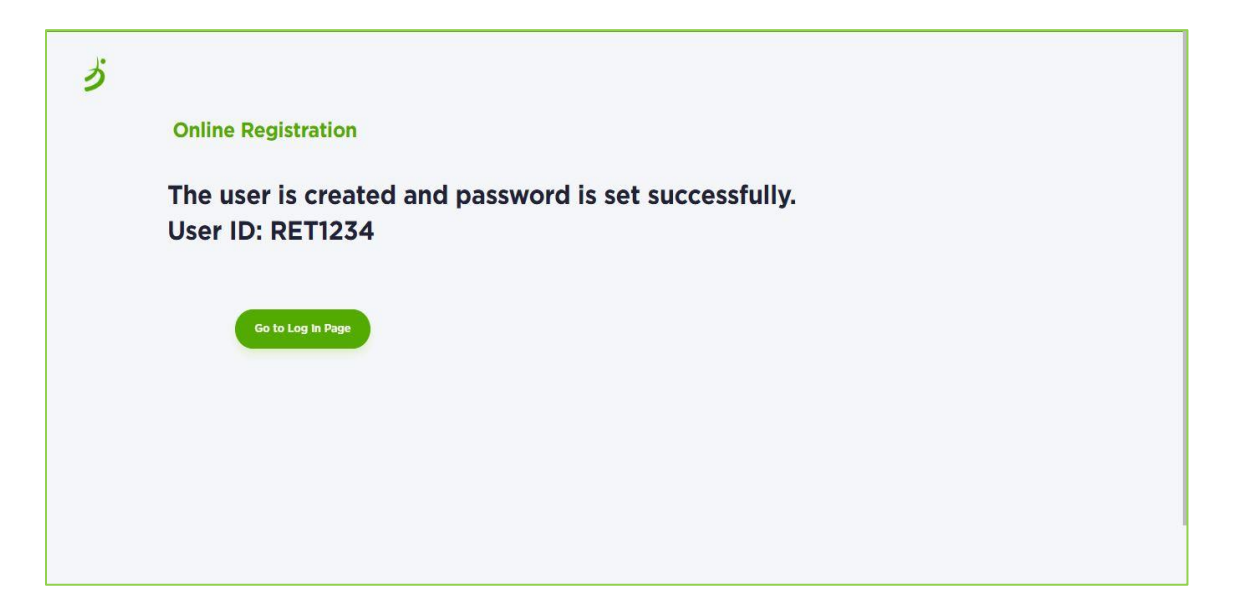

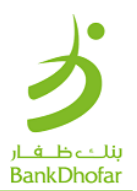

#### مخطط عملية تحميل ملف نظام حماية الأجور

#### الخطوة 1:

- أدخل اسم المستخدم وكلمة المرور الخاصة بك للدخول إلى خدمات المصرفية عبر الإنترنت للأفراد.
  - بعد تسجيل الدخول بنجاح ، سوف تظهر أمامك صفحة المعلومات الرئيسية.
    - اضبغط على قائمة "التحميل".

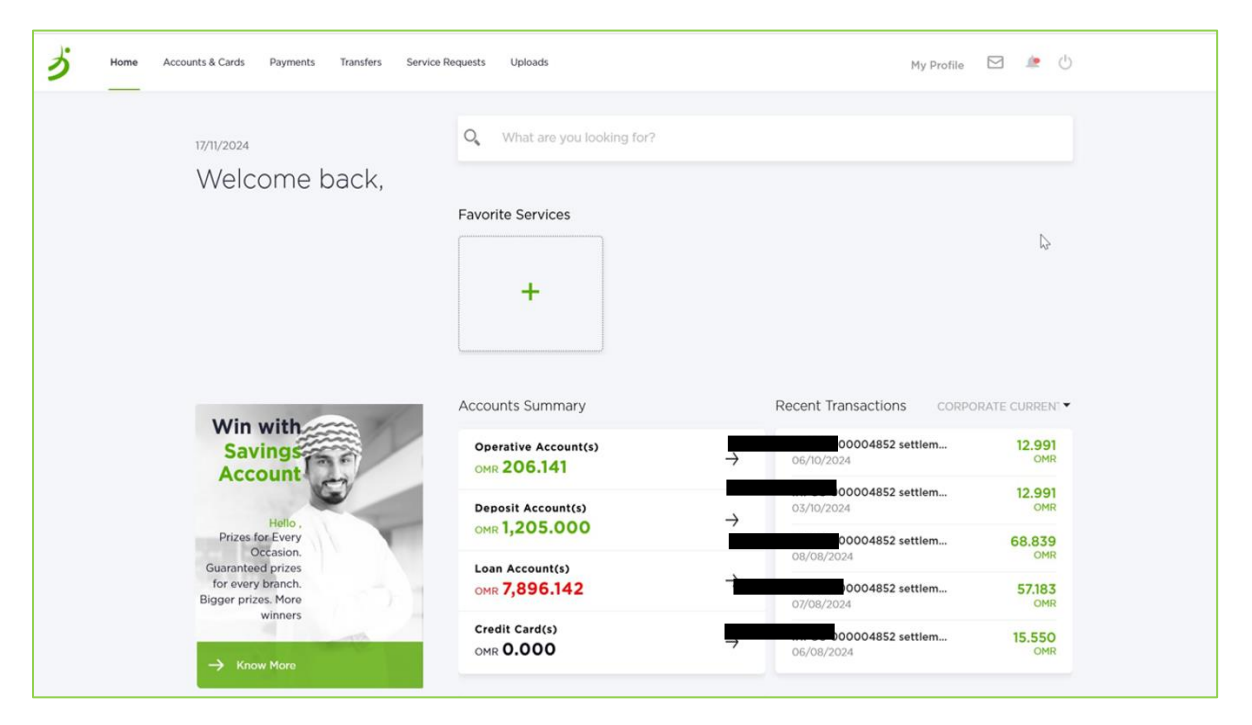

## الخطوة 2: اضغط على خانة نظام حماية الأجور.

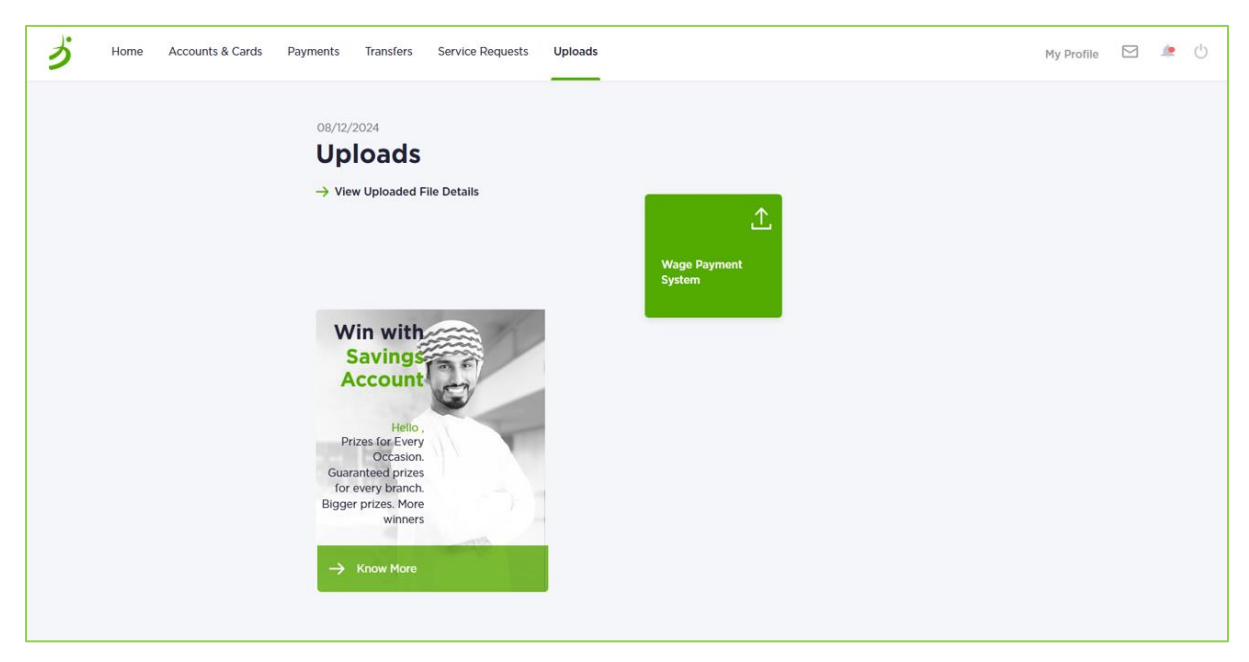

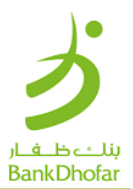

## الخطوة 3:

للأسئلة الشائعة:

لتحميل ملف دليل المستخدم، اضبغط على رابط PDF.
 لتحويل الملفات اضبغط على الرابط.

لتحميل ملف الراتب:

| New Request              | Enter the file details for P                          | Payroll Payments                                                                                                    |  |  |
|--------------------------|-------------------------------------------------------|----------------------------------------------------------------------------------------------------|--|--|
|                          | WPS File Upload Format & Spelification - PDF LINK For | WPS File Upload Format & Spetification - PDF LINK For Retail SME Payroll convertor please Click here<br>Indicates Mandatory Fields |  |  |
| File Details             | Customer ID                                           | Debit Account* Select *                                                                                                    |  |  |
| 2 Preview & Confirmation | Available Balance                                     | Total File Amount*                                                                                                    |  |  |
|                          | File Processing Date (dd/MM/yyyy)*                    | Remarks                                                                                                    |  |  |
|                          | Path of the File to be Uploaded*                      | File Type*<br>Monthly Salary                                                                                                    |  |  |
|                          | Upload a file                                         |                                                                                                    |  |  |
|                          | (Please select a valid file)                          |                                                                                                    |  |  |

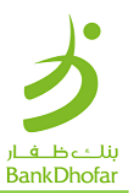

| 4 Back                | Wage Payment Syst                                               | em                                 |  |
|-----------------------|-----------------------------------------------------------------|------------------------------------|--|
| File Upload           | The file is attached successfully. File Name: [5a]_Novembertxt] |                                    |  |
|                       | Customer ID                                                     | Debit Account*                     |  |
| File Details          |                                                                 | 10/2/2001                          |  |
|                       | Total File Amount*                                              | File Processing Date (dd/MM/yyyy)* |  |
| 2 Preview and Confirm | OMR 10.000                                                      | 26/11/2024                         |  |
|                       | Remarks                                                         | Path of the File to be Uploaded*   |  |
|                       |                                                                 |                                    |  |
|                       | Additional Details                                              |                                    |  |
|                       | Remarks                                                         |                                    |  |
|                       | Enter your password to co                                       | nfirm the transaction              |  |
|                       | One Time Password*                                              | Resend OTP                         |  |
|                       |                                                                 | Back OK                            |  |

الخطوة 4: يمكنك عرض اسم الملف الذي تم تحميله مع التفاصيل. أدخل كلمة المرور لمرة واحدة واضغط على موافق.

الخطوة 5: عند تحميل الملف بنجاح ، سيتم عرض الرقم التسلسلي للملف مع الرسالة.

|                          | Enter the file details for P                      | Payroll Payments               |
|--------------------------|---------------------------------------------------|--------------------------------|
|                          | WPS File Upload Format & Specification - PDF LINK | * Indicates Mandatory Fields   |
| File Details             | The file is uploaded                              | successfully. File Sequer<br>ک |
| 2 Preview & Confirmation | Customer ID                                       | Debit Account* Select          |
|                          | Available Balance                                 | Total File Amount*             |
|                          |                                                   |                                |
|                          | File Processing Date (dd/MM/yyyy)*                | Remarks                        |
|                          | Path of the File to be Uploaded*                  | File Type*<br>Monthly Salary   |
|                          | Upload a file<br>(Piease select a valid file)     |                                |
|                          |                                                   |                                |
|                          |                                                   | Reset Continue                 |
|                          |                                                   |                                |

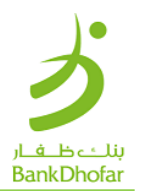

# تتبع الملف:

الخطوة 1: لعرض الملف الذي تم تحميله ، اضغط على عرض تفاصيل الملف الذي تم تحميله.

|                                                                                            | 08/12/2024<br>Uploads<br>→ View Uploaded Fi | e Details | <b>⊥</b><br>Wate Payment                                        |                             |
|--------------------------------------------------------------------------------------------|---------------------------------------------|-----------|-----------------------------------------------------------------|-----------------------------|
|                                                                                            | Win with<br>Savings<br>Account              |           | System                                                          |                             |
| 1.1                                                                                        | المافات التيتم                              | حث" لعرض  | لمرجعي وإضغط على "ب                                             | حدد التاريخ أو أدخل الرقم ا |
| Juded F                                                                                    | iles                                        |           |                                                                 |                             |
| outed F                                                                                    | iles                                        |           |                                                                 |                             |
| earch                                                                                      | iles                                        |           |                                                                 |                             |
| earch                                                                                      | m (dd/MM/yyyy)                              | Ċ,        | Upload Date To (dd/1                                            | MM/yyyy)                    |
| earch<br>Upload Date Fro                                                                   | iles<br>m (dd/MM/yyyy)                      | (***      | Upload Date To (dd/l<br><br>Product Type                        | MM/yyyy)                    |
| Upload Date Fro                                                                            | m (dd/MM/yyyy)                              |           | Upload Date To (dd/l<br>Product Type<br>All                     | MM/yyyy)                    |
| earch<br>Upload Date Fro<br>Reference Id                                                   | m (dd/MM/yyyy)                              |           | Upload Date To (dd/1<br>Product Type<br><b>All</b><br>File Name | MM/yyyy)                    |
| Upload Date Fro                                                                            | m (dd/MM/yyyy)                              |           | Upload Date To (dd/l<br>Product Type<br><b>All</b><br>File Name | MM/yyyy)                    |
| Currend F<br>earch<br>Upload Date Fro<br>Reference Id<br>File Status<br>All<br>Uploaded By | m (dd/MM/yyyy)                              | -         | Upload Date To (dd/l<br>Product Type<br><b>All</b><br>File Name | MM/yyyy)                    |

قسم الخدمات المصر فية الرقمية

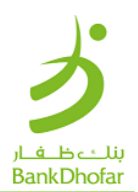

الخطوة 3: سيظهر الملف الذي تم تحميله مع الحالة.

| -               |                                               |           |                |                   |             |               |
|-----------------|-----------------------------------------------|-----------|----------------|-------------------|-------------|---------------|
| Sear            | ch                                            |           |                |                   |             |               |
| Uplo            | ad Date From (dd/MM/yyyy)                     |           | Upload Da      | te To (dd/MM/y    | уууу)       |               |
|                 |                                               |           |                |                   |             |               |
| Refe            | erence Id                                     |           | Product Ty     | /pe               |             |               |
|                 |                                               |           | All            |                   | •           |               |
| File            | Status                                        |           | File Name      |                   |             |               |
| All             |                                               | •         |                |                   |             |               |
|                 | Search                                        | Reset     |                |                   |             |               |
| Jpload          | ded File List                                 |           |                |                   |             |               |
| Jpload<br>31.No | ded File List<br>Product Reference<br>Type Id | File Name | Uploaded<br>By | Date of<br>Upload | File Status | Tota<br>Amoun |

## اتصل بنا:

لأي استفسار ، يرجى التواصل عبر البريد الالكتروني <u>Care@BankDhofar.com</u> أو الاتصال على خط المساعدة للشركات الصغيرة والمتوسطة على +968 24775774 للحلول السريعة